## Iphone mobile user manual

## A. Via wifi to view from the Lan

**1.**Enter App store, input "wanscam" to search

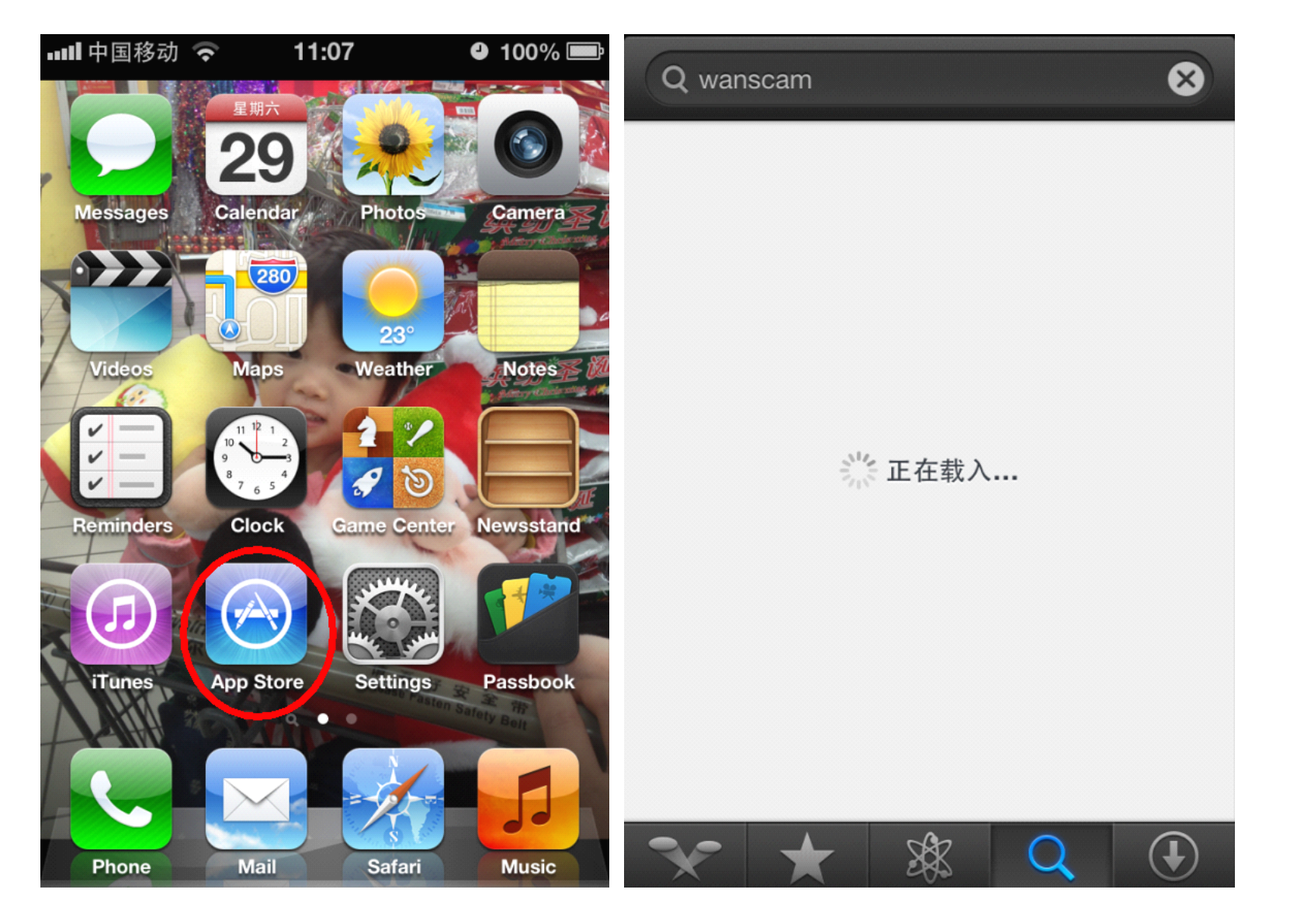

## 2.Download "wanscam-7" to install

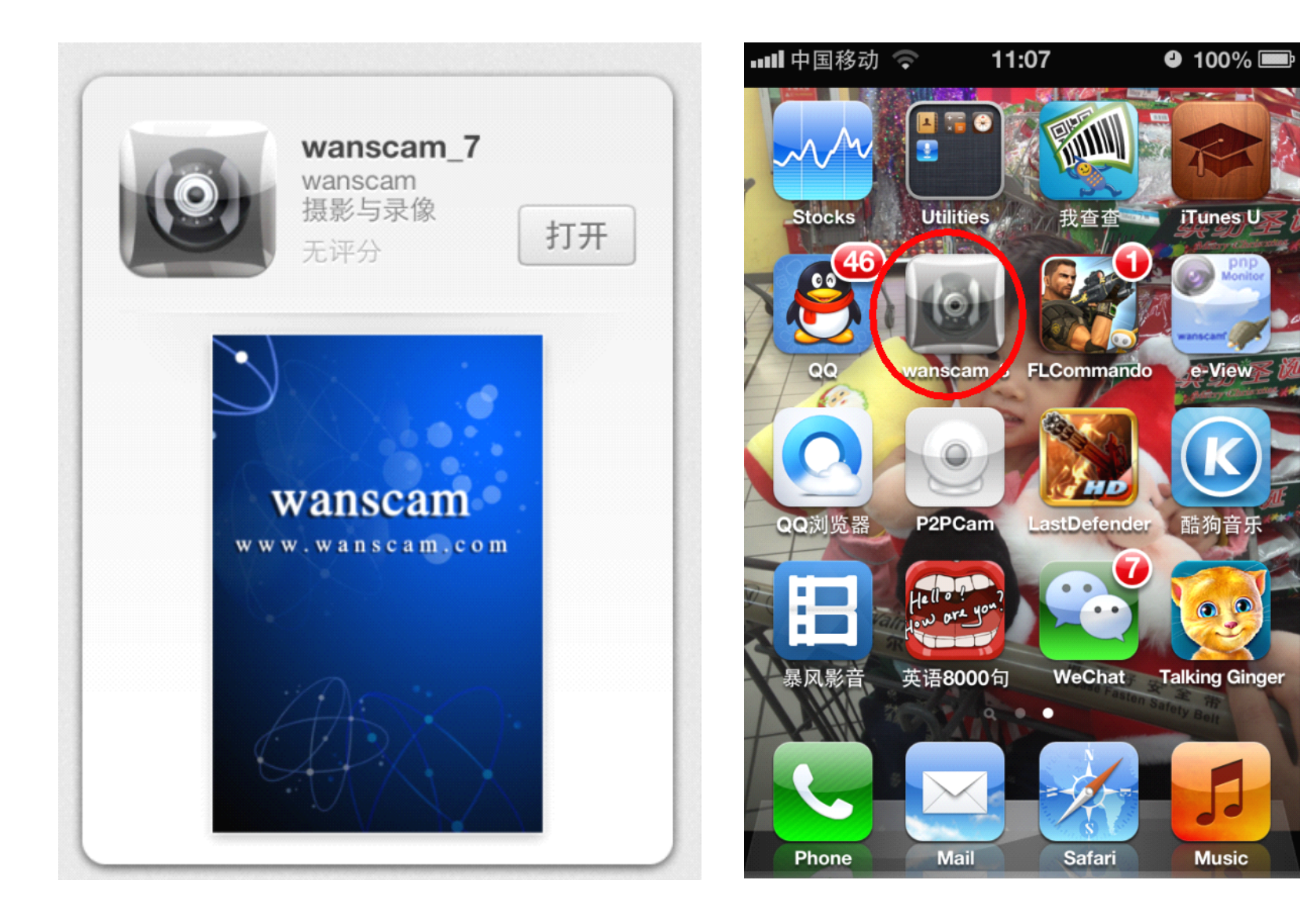

3.Run the app"wanscam\_7",press "New"and "Refresh to fine the caemra's ip address in the Lan,select an ip you need to view.

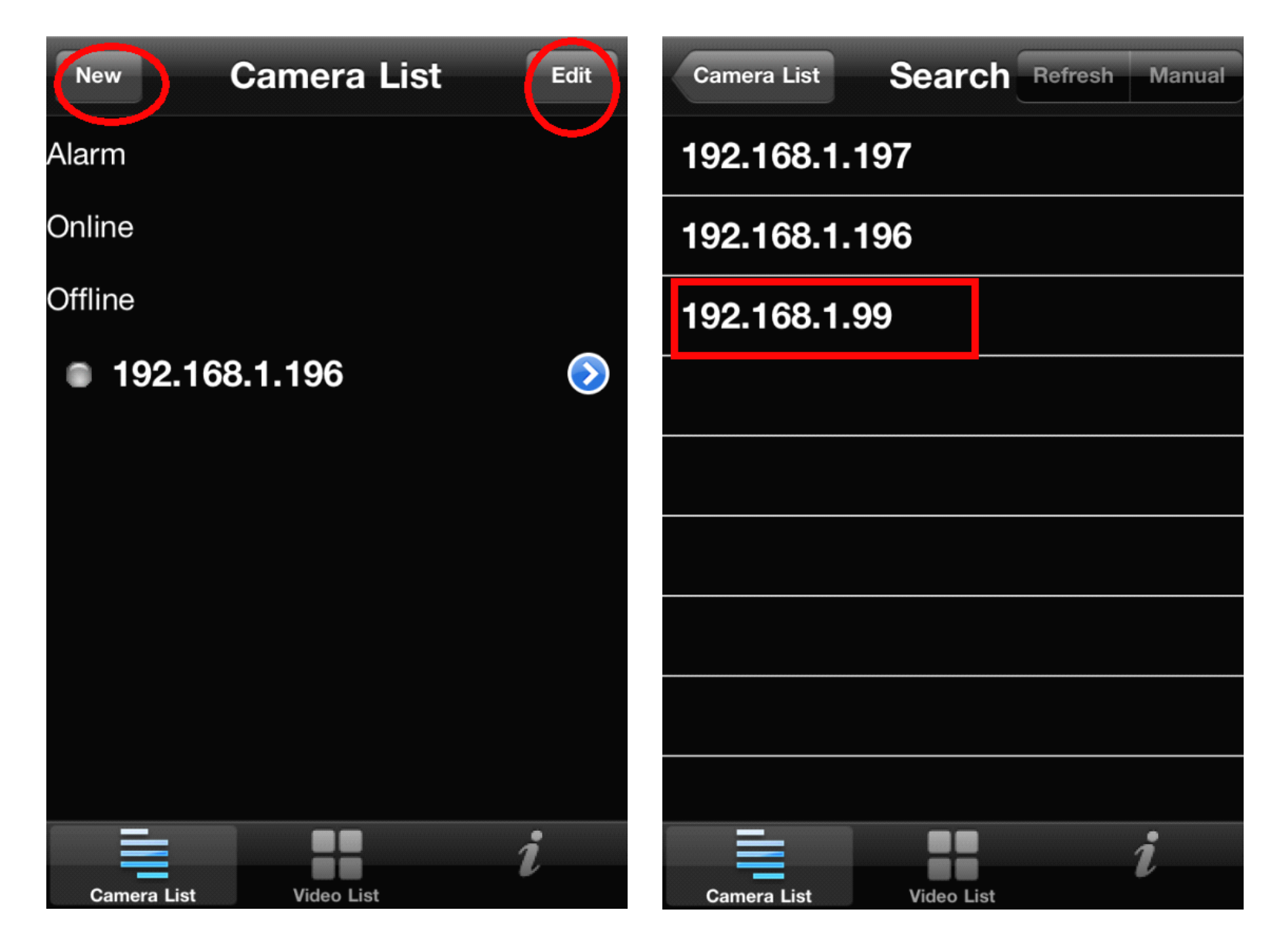

**4**. (Host: input your ip address,the camera's port,user name and password,then press "Preview" to see the monitoring video,touch the screen then it will show the control functions, "audio", "speak" ect.

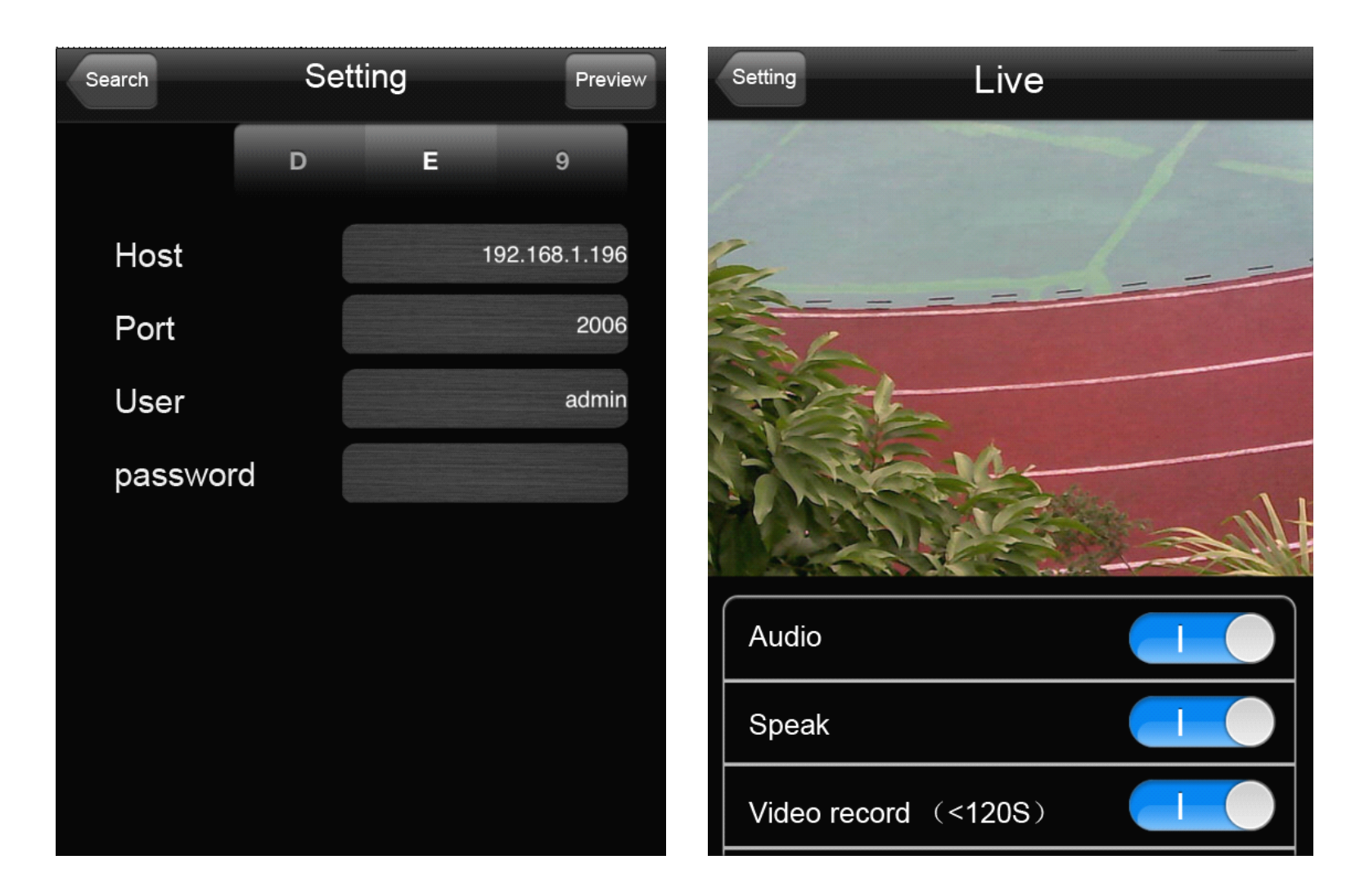

**B.** Via DDNS to view(should do port forwarding first) . Open the app" wanscam\_7" first,press "New",Click "Manual"

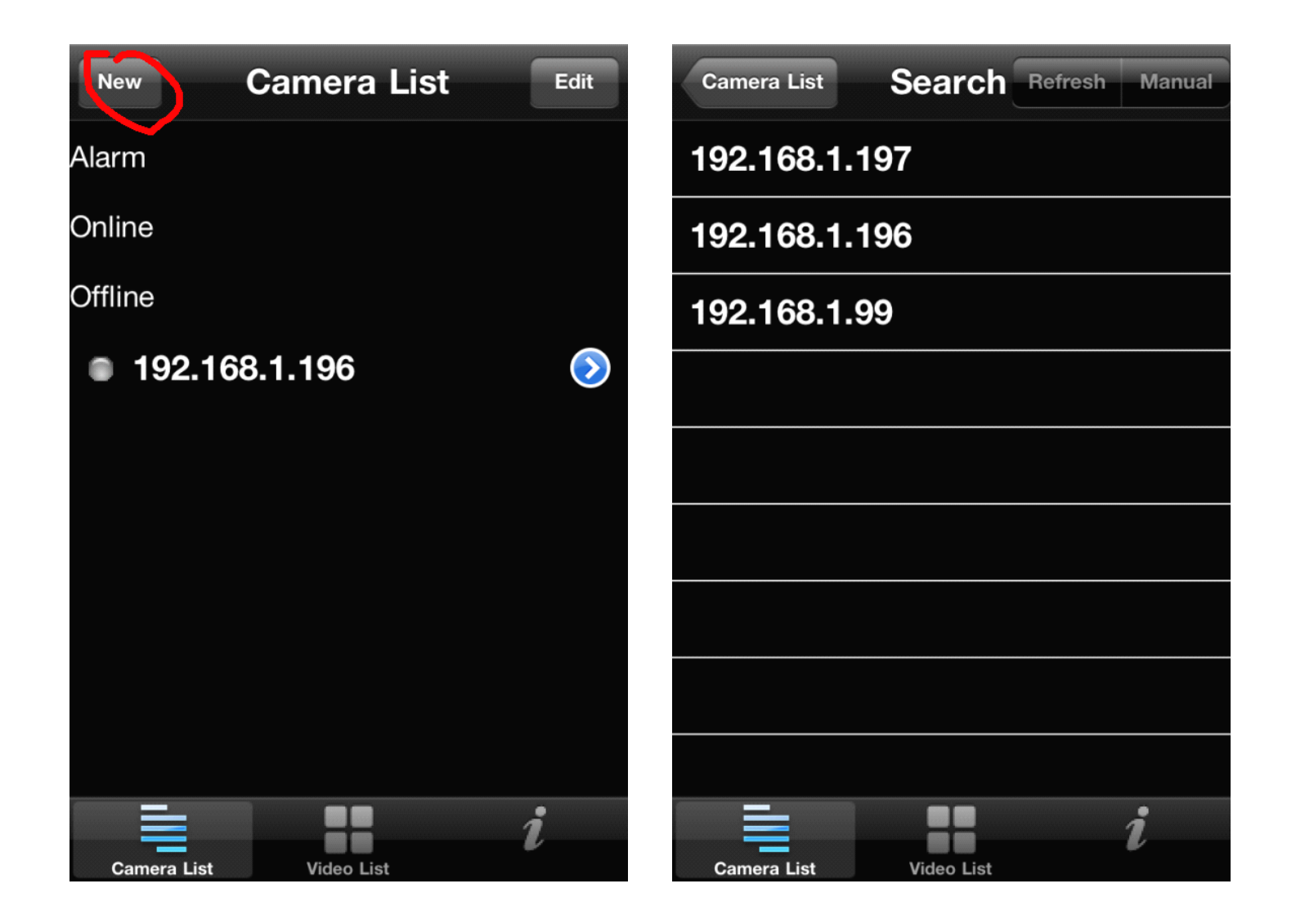

2. Select "9"mode, input the DDNS Address, port is "80"no need to change, input user name and password, then press "Preview" to see the vedio

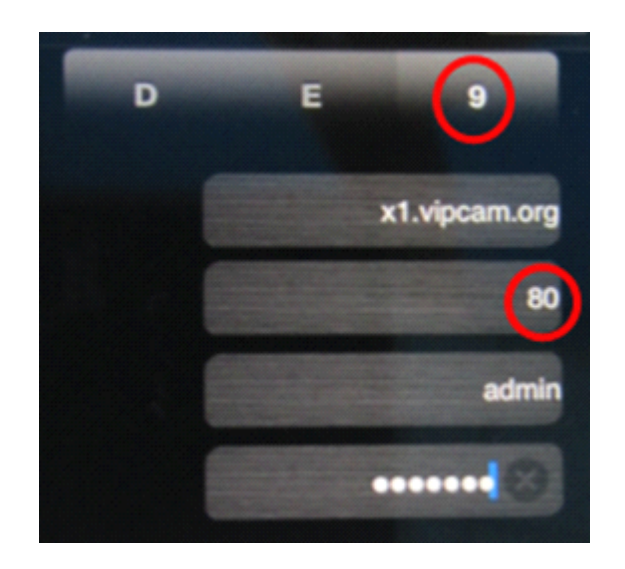